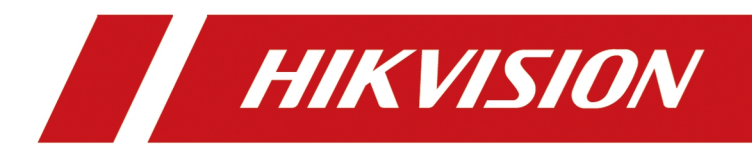

# How to add a single Sub-door station to the Main door station

| Title:   | How to add a single Sub-door station to      | Version: | V2.0 | Date: | 2021/07/12 |
|----------|----------------------------------------------|----------|------|-------|------------|
|          | the Main door station in 2 different methods |          |      |       |            |
| Product: | Video Intercom                               |          |      | Page: | 1 of 5     |

## Preparation

| 1. This guide takes |                                       |                |
|---------------------|---------------------------------------|----------------|
| Туре                | Model                                 | Version        |
| Door station        | DS-KD8003-IME1/IME2                   | V2.2.50_210728 |
| KV(-B) Station      | DS-KV6103-PE1(B) 、 DS-KV6113-PE1(B) 、 | V2.2.50_210630 |
|                     | DS-KV6113-WPE1(B), DS-KV8113-WME1(B), |                |
|                     | DS-KV8213-WME1(B), DS-KV8413-WME1(B)  |                |
| KB8113              | DS-KB8113                             | V2.2.51_210630 |

As examples to introduce register sub-door station to main door station.

2. Software: iVMS-4200 Version 3.6.0.6

## How to add a single sub-door station to the main door station

## Method 1 (configure Sub Door Station through the Main door station interface)

#### 1. Add Devices on iVMS-4200

1) Search for online devices and add the door station on iVMS-4200, enter username and password, and then confirm that the device is online.

| Image: Image: |   |        | + Add | I Q Online | <b>Device</b> X De |              |          | de(0) 😅 Refr |                |            | Device Expo | ort Device                |                  |                 |           |       |       |       |            |
|----------------------------------------------------------------------------------------------------|---|--------|-------|------------|--------------------|--------------|----------|--------------|----------------|------------|-------------|---------------------------|------------------|-----------------|-----------|-------|-------|-------|------------|
| i org       i org       i org <td< th=""><th></th><th></th><th></th><th>Name</th><th>Connecti</th><th>Network Pa</th><th>Device T</th><th>Serial No.</th><th>  Se</th><th>curity   I</th><th>Resource</th><th>Firmware Upg</th><th>grade I</th><th>Operation</th><th></th><th></th><th></th><th></th><th></th></td<>                                                                                                    |   |        |       | Name       | Connecti           | Network Pa   | Device T | Serial No.   | Se             | curity   I | Resource    | Firmware Upg              | grade I          | Operation       |           |       |       |       |            |
| Image: Singer Schwarter       Image: Singer Schwarter       Image: Singer Schwarter <th></th> <th>Device</th> <th></th> <th></th> <th>IP/Domain</th> <th>10.9.96.116:</th> <th>Door Sta</th> <th>DS-KD8003-II</th> <th>ME101 We</th> <th>eak</th> <th>🥝 Online</th> <th></th> <th></th> <th></th> <th></th> <th></th> <th></th> <th></th> <th></th>                                                                                                    |   | Device |       |            | IP/Domain          | 10.9.96.116: | Door Sta | DS-KD8003-II | ME101 We       | eak        | 🥝 Online    |                           |                  |                 |           |       |       |       |            |
| ■ intercentionalization       Add       Image: Configuration       Image: Configuration       Image: Confi                                                                                                    |   |        |       |            |                    |              |          |              |                |            |             |                           |                  |                 |           |       |       |       |            |
| Sorage Skadale       I       I       I       I       IIIIIIIIIIIIIIIIIIIIIIIIIIIIIIIIIIII                                                                                                    |   |        |       |            |                    |              |          |              | Add            |            |             |                           |                  |                 |           |       |       |       |            |
| Image retained       Image retained       Image                                                                                                    | _ |        |       |            |                    |              |          |              |                |            |             |                           |                  |                 |           |       |       |       |            |
| ▲ Account Maragement               funct             funct                funct              funct                funct              funct                funct              funct                funct              funct                funct              funct                funct             funct             funct                funct             funct             funct                funct             funct                funct             funct                funct                funct                funct             funct                funct               funct             funct               funct             funct               funct             funct               funct             funct               funct             funct               funct             funct             funct               funct             funct               funct             funct               funct             funct                                                                                                    |   |        |       |            |                    |              |          |              |                |            |             |                           |                  |                 |           |       |       |       |            |
| Image: system Configuration         Derit         South           System Configuration         Image: system Configuration         Image: system Configuration <th>2</th> <th></th> <th></th> <th></th> <th></th> <th></th> <th></th> <th></th> <th></th> <th></th> <th></th> <th></th> <th></th> <th></th> <th></th> <th></th> <th></th> <th></th> <th></th>                                                                                                    | 2 |        |       |            |                    |              |          |              |                |            |             |                           |                  |                 |           |       |       |       |            |
| System Log         Luer Name         admin           C         Refresh Every 60s. Export Device         Import to Group         Import to Group         Import to                                                                                                    | 戀 |        |       |            |                    |              |          |              |                |            |             |                           |                  |                 |           |       |       |       |            |
| Passeed         Passeed         Passeed <t< th=""><th>٦</th><th></th><th></th><th></th><th></th><th></th><th></th><th></th><th></th><th></th><th></th><th></th><th></th><th></th><th></th><th></th><th></th><th></th><th></th></t<>                                                                                                    | ٦ |        |       |            |                    |              |          |              |                |            |             |                           |                  |                 |           |       |       |       |            |
| Synchroniza Time         Synchroniza Time         Synchroniza Time<                                                                                                    |   |        |       |            |                    |              |          |              |                |            | •••••       |                           |                  |                 |           |       |       |       |            |
| Image: Selection Every 005. Expond Device       Image: Selection Device       Image: Selection Device       Image: S                                                                                                    |   |        |       |            |                    |              |          |              |                |            |             |                           |                  |                 |           |       |       |       |            |
| Image: Prode in the image in the product of the image in the product of the product of the image in the product of the image in the product of the product of the |   |        |       |            |                    |              |          |              |                |            |             |                           |                  |                 |           |       |       |       | 0          |
| 10.9.96.113       DS-KD9613-66       V2.1       10.9.96.116       20210323RRF151       2021-07-1       No       N/A       N/A       Image: Control of the group in the group in the group                                                                                         |   |        |       | IPv4       | IPv6               | Ĵ∣ Device I  | Model    | Firm         |                |            | Set the d   | vice name as the          | group name an    | a               | Boot Time | Added | Suppo | Hik-C | Operation  |
| □       10.9.96.116       D5-K08003-ME1       V2.2       2021-07-0 Yes       N/A       N/A       \$\$\$\$\$\$\$\$\$\$\$\$\$\$\$\$\$\$\$\$\$\$\$\$\$\$\$\$\$\$\$\$\$\$\$\$                                                                                                    |   |        |       | 10.9.96.11 |                    | DS-KD9       | 613-E6   |              |                |            | to the gro  | e channels connec<br>sup. | ted to the devic | 120210323RRF715 | 2021-07-1 | No    | N/A   | N/A   | ⊕ ₽        |
| □       10.9.96.161       DS-KD8003-IME2       V2.2       Add       Cancel       2021-07-1       No       N/A       N/A       I P         IX       10.9.96.168       DS-KD8003-IME1       V2.2       2021-07-1       No       N/A       N/A       IIII       IIIIIIIIIIIIIIIIIIIIIIIIIIIIIIIIIIII                                                                                                    |   |        |       |            |                    | DS-KD8       | 003-IME1 |              |                |            | _           |                           |                  |                 |           |       |       |       | • 2        |
| ≥         10.9.96.168         DS-KD8003-IME1         V2.2         2021-07-1         No         N/A         N/A         P           □         10.9.96.221         DS-KD8203-E66         V2.2.37build 210628         Active         8000         N/A         E21517221         2021-07-1         No         N/A         N/A         P                                                                                                    |   |        |       |            |                    | DS-KD8       | 003-IME2 |              |                |            |             | Add                       | Cancel           |                 |           |       |       |       | • <i>P</i> |
| 🗆 10.9.96.221 DS-KD9203-FE6 V2.2.37build 210628 Active 8000 N/A E21517221 2021-07-1 No N/A N/A 🕀 🖉                                                                                                    |   |        |       |            | 68                 | DS-KD8       | 003-IME1 | V2.2         |                |            |             |                           |                  |                 |           |       |       |       | 02         |
|                                                                                                    |   |        |       |            |                    | DS-KD9       | 203-FE6  |              | 37build 210628 |            | 8000        |                           |                  |                 |           |       |       |       | • <i>P</i> |

| =            | l i    | D | evice |          | (     |         |             |          |          |                 |          |      |       |          |            |                    |           |       |       |        |                   |
|--------------|--------|---|-------|----------|-------|---------|-------------|----------|----------|-----------------|----------|------|-------|----------|------------|--------------------|-----------|-------|-------|--------|-------------------|
| <u>(111)</u> |        |   |       |          |       |         |             |          |          |                 |          |      |       |          |            |                    |           |       |       |        |                   |
|              |        |   |       | Name     | 0 Cq  | onnecti | Network Pa  | Device T | Serial N | o. I            | Security | Res  | ource | Firmware | Upgrade    | Operation          |           |       |       |        |                   |
|              | Device |   |       |          | IP/   | /Domain | 10.9.96.168 | Door Sta | DS-KD80  | 003-IME101      | Weak     | 0    |       |          |            |                    |           |       |       |        |                   |
|              |        |   |       |          |       |         |             |          |          |                 |          |      |       |          |            |                    |           |       |       |        |                   |
| -            |        |   |       |          |       |         |             |          |          |                 |          |      |       |          |            |                    |           |       |       |        |                   |
|              |        |   |       |          |       |         |             |          |          |                 |          |      |       |          |            |                    |           |       |       |        |                   |
| 0            |        |   |       |          |       |         |             |          |          |                 |          |      |       |          |            |                    |           |       |       |        |                   |
| 1 <u>8</u> 3 |        |   |       |          |       |         |             |          |          |                 |          |      |       |          |            |                    |           |       |       |        |                   |
| ন্থ          |        |   |       |          |       |         |             |          |          |                 |          |      |       |          |            |                    |           |       |       |        |                   |
|              |        |   |       |          |       |         |             |          |          |                 |          |      |       |          |            |                    |           |       |       |        |                   |
|              |        |   |       |          |       |         |             |          |          |                 |          |      |       |          |            |                    |           |       |       |        |                   |
|              |        |   |       |          |       |         |             |          |          |                 |          |      |       |          |            |                    |           |       |       |        | 0                 |
|              |        |   | - 1   | IPv4     |       | IPv6    | C   Device  | Model    |          | Firmware Versio | on   Se  | curi | Port  | Enhan    | Serial No. |                    | Boot Time | Added | Suppo | Hik-C∣ | Operation         |
|              |        |   |       | 10.9.96. | 6.113 |         | DS-KD9      | 613-E6   |          | v2.1.7build 200 | 119 Ac   | tive | 8000  | N/A      | DS-KD9613- | E60120210323RRF715 | 2021-07-1 | No    | N/A   | N/A    |                   |
|              |        |   |       |          |       |         | DS-KD8      | 003-IME1 |          | V2.2.45build 21 | 0430 Ac  | tive | 8000  |          |            |                    |           |       |       |        |                   |
|              |        |   |       | 10.9.96. |       |         | DS-KD8      | 003-IME2 |          | v2.2.50build 21 |          | tive | 8000  |          | F41294762  |                    |           |       |       |        |                   |
|              |        |   | 2     | 10.9.96. | 3.168 |         | DS-KD8      | 003-IME1 |          | V2.2.45build 21 | 0430 Ac  | tive | 8000  |          |            |                    | 2021-07-1 |       |       |        |                   |
|              |        |   |       | 10.9.96. | .221  |         | DS-KD9      | 203-FE6  |          | V2.2.37build 21 | 0628 Ac  | tive | 8000  | N/A      |            |                    | 2021-07-1 |       | N/A   |        | <b>0</b> <i>2</i> |
|              |        |   |       |          |       |         |             |          |          |                 |          |      |       |          |            |                    |           |       |       |        |                   |

| Title:   | How to add a single Sub-door station to      | Version: | V2.0 | Date: | 2021/07/12 |
|----------|----------------------------------------------|----------|------|-------|------------|
|          | the Main door station in 2 different methods |          |      |       |            |
| Product: | Video Intercom                               |          |      | Page: | 2 of 5     |
|          |                                              |          |      | 0     |            |

#### 2. Register Sub Door Station to Door station on Main Door Station

#### **Remote Configuration interface**

 Go to Configuration of Main Door Station-> Device Management ->Add, set the Device Type as Sub Door Station, fill in the necessary info of the device. The registration password must be consistent with that of the Sub Door Station, which is configured when the Sub Door Station is activated. The port is 8000.

| C 📷 | onfiguration  |       |             |                       |                |           |            | -   |          | $\times$ |
|-----|---------------|-------|-------------|-----------------------|----------------|-----------|------------|-----|----------|----------|
|     |               |       | Device List | Add Device            |                | ×         |            |     |          | ^        |
|     |               |       | + Add 🕞 Im  |                       |                |           | Status All | ~   | Device 1 | ype      |
| ¢   | Network       |       |             | Device Type           | Indoor Station |           |            |     |          |          |
| •   |               |       | L NO.       | User Name             |                |           | Room No.   | NO. | User N   | ame      |
| 53  |               |       |             | Password              | •••••          | •         |            |     |          |          |
| Ē   |               |       |             | Registration Password | •••••          | •         |            |     |          |          |
|     | Schedule      |       |             | Serial No.            | F41294762      | •         |            |     |          |          |
|     |               |       |             | IP Address            | 10.9.96.161    | •         |            |     |          |          |
|     |               |       |             | IPv4 Subnet Mask      | 255.255.255.0  | •         |            |     |          |          |
|     | Device Manage | ement |             | IPv4 Default Gateway  | 10.9.96.254    | •         |            |     |          |          |
| Ģ   |               |       |             | Port                  | 8000           |           |            |     |          |          |
|     |               |       |             | Floor No.             | 1              |           |            |     |          |          |
|     |               |       |             | No.                   | 1              | •         |            |     |          |          |
|     |               |       |             |                       |                |           |            |     |          |          |
|     |               |       |             |                       |                |           |            |     |          |          |
|     |               |       |             |                       |                |           |            |     |          | ~        |
|     |               |       |             |                       |                |           |            |     |          |          |
|     |               |       |             |                       |                | OK Cancel |            |     |          |          |
|     |               |       |             |                       |                | Cuncer    |            |     |          |          |

2) After we complete the device info, you will see the page as shown below.

| 8 | Configuration     |   |              |                     |               |            |             |                 |           |          |            |            |                 | -         | ٥ |
|---|-------------------|---|--------------|---------------------|---------------|------------|-------------|-----------------|-----------|----------|------------|------------|-----------------|-----------|---|
|   | 🖵 Local           | _ | Device List  |                     |               |            | Save succee | ded.            | ×         |          |            |            |                 |           |   |
| 1 | 🖿 System 🗸 🗸      | + | Add 💽 Import | t 🗅 Export 📋 Delete | 🖉 Synchronize | 💭 Refresh  |             |                 |           |          | Status All | ▼ Dev      | ice Type All    |           | ~ |
| 1 | Detwork ~         |   | Ne           | Davies Trms         | ID Address    | Carial No. | Madel       | Current Version | Floor No. | Been ble | Ne         | Lises Name | Natural Clature | Oneration |   |
|   | Uideo/Audio       |   | 1            | Indoor Station      | 10.9.96.161   | F41294762  | Model       | current version | 1         | 1        | NO.        | admin      | Offline         |           |   |
|   | 🖾 Image           |   |              |                     |               |            |             |                 |           |          |            |            |                 |           |   |
|   | 🛱 Event 🗸 🗸       |   |              |                     |               |            |             |                 |           |          |            |            |                 |           |   |
|   | 📋 Schedule 🛛 🗸    |   |              |                     |               |            |             |                 |           |          |            |            |                 |           |   |
|   | 🞍 Intercom        |   |              |                     |               |            |             |                 |           |          |            |            |                 |           |   |
|   | Access Control    |   |              |                     |               |            |             |                 |           |          |            |            |                 |           |   |
|   | Device Management |   |              |                     |               |            |             |                 |           |          |            |            |                 |           |   |
|   |                   |   |              |                     |               |            |             |                 |           |          |            |            |                 |           |   |

3) Wait 5 to 10 minutes, and the devices will be online.

Configuration

| Ģ        | Local                |     | Device List |                      |               |                       |                |                      |           |          |            |           |                |           |
|----------|----------------------|-----|-------------|----------------------|---------------|-----------------------|----------------|----------------------|-----------|----------|------------|-----------|----------------|-----------|
| 8        | System 🗸             | - 4 | HAdd 🔀 Impo | rt 🗋 Export 🍈 Delete | 🖉 Synchronize | $\mathcal{O}$ Refresh |                |                      |           |          | Status All | ▼ Devic   | e Type All     | ~         |
| ٢        | Network $\checkmark$ |     | _           |                      |               |                       |                |                      |           |          |            |           |                |           |
| •        | Video/Audio          | 1.1 | No.         | Device Type          | IP Address    | Serial No.            | Model          | Current Version      | Floor No. | Room No. | No.        | User Name | Network Status | Operation |
|          | Image                |     | 1           | Sub Door Station     | 10.9.96.161   | F41294762             | DS-KD8003-IME2 | V2.2.50 build 210701 | 1         |          | 1          | admin     | S Online       | C 1       |
| Ē        | Event 🗸              |     |             |                      |               |                       |                |                      |           |          |            |           |                |           |
| ₿        | Schedule V           |     |             |                      |               |                       |                |                      |           |          |            |           |                |           |
| <b>!</b> | Intercom             |     |             |                      |               |                       |                |                      |           |          |            |           |                |           |
| ۵        | Access Control       |     |             |                      |               |                       |                |                      |           |          |            |           |                |           |
| Ģ        | Device Management    |     |             |                      |               |                       |                |                      |           |          |            |           |                |           |
| Ģ        | User                 |     |             |                      |               |                       |                |                      |           |          |            |           |                |           |

٥

| Title:   | How to add a single Sub-door station to      | Version: | V2.0 | Date: | 2021/07/12 |
|----------|----------------------------------------------|----------|------|-------|------------|
|          | the Main door station in 2 different methods |          |      |       |            |
| Product: | Video Intercom                               |          |      | Page: | 3 of 5     |

#### Method 2 (configure Sub Door Station through the Sub Door Station interface)

### 1. Add Devices on iVMS-4200

1) Search for online devices and add the door station on iVMS-4200, enter username and password, and then confirm that the device is online.

| Device Management 🔺   |        |               |               |             |                                                                                                    |                  |                  |              |                         |                                  |                                          |                   |           |       |       |        |            |
|-----------------------|--------|---------------|---------------|-------------|----------------------------------------------------------------------------------------------------|------------------|------------------|--------------|-------------------------|----------------------------------|------------------------------------------|-------------------|-----------|-------|-------|--------|------------|
|                       |        | Name 🌐        | Connecti      | Network Pa  | a  Device T                                                                                                    | Serial No.       | Sec              | urity   F    | tesource                | Firmware                         | Upgrade I                                | Operation         |           |       |       |        |            |
| Device                |        |               | IP/Domain     | 10.9.96.116 | Door Sta                                                                                                    | DS-KD8003-       | IME101 We        | ak i         | 🕑 Online                |                                  |                                          |                   |           |       |       |        |            |
| Group                 |        |               |               |             |                                                                                                    |                  |                  |              |                         |                                  |                                          |                   |           |       |       |        |            |
|                       |        |               |               |             |                                                                                                    |                  | Add              |              |                         |                                  |                                          |                   |           |       |       |        |            |
| Event Configuration 🔻 |        |               |               |             |                                                                                                    |                  |                  | Name         |                         |                                  |                                          |                   |           |       |       |        |            |
| 🗃 Storage Schedule    |        |               |               |             |                                                                                                    |                  |                  |              |                         |                                  |                                          |                   |           |       |       |        |            |
| Account Management    |        |               |               |             |                                                                                                    |                  |                  | IP Address   | 10.9.96.168             |                                  |                                          |                   |           |       |       |        |            |
| _                     |        |               |               |             |                                                                                                    |                  |                  |              |                         |                                  |                                          |                   |           |       |       |        |            |
| System Configuration  |        |               |               |             |                                                                                                    |                  |                  |              |                         |                                  |                                          |                   |           |       |       |        |            |
| System Log            |        |               |               |             |                                                                                                    |                  |                  |              |                         |                                  |                                          |                   |           |       |       |        |            |
|                       |        |               |               |             |                                                                                                    |                  |                  | Password     |                         |                                  |                                          |                   |           |       |       |        |            |
|                       |        |               |               |             |                                                                                                    |                  |                  |              |                         |                                  |                                          |                   |           |       |       |        |            |
| i i                   | C. Pof | arb Evany 60r | Export Device |             |                                                                                                    |                  | Synch            | ronize Time  | <u> </u>                |                                  |                                          |                   |           |       | VD.   |        | •          |
|                       |        |               |               |             |                                                                                                    |                  |                  | ort to Group | 2                       |                                  |                                          |                   |           |       |       |        |            |
|                       |        | IPv4          | IPv6          |             | ce Model                                                                                                    | Firm             |                  |              | Set the d<br>add all th | evice name as<br>le channels cor | the group name an<br>nnected to the devi | nd<br>ce          | Boot Time | Added | Suppo | Hik-C∣ | Operation  |
|                       |        | 10.9.96.113   |               | DS-K        | D9613-E6                                                                                                    | V2.1             |                  |              | to the gr               |                                  |                                          | 120210323RRF715   | 2021-07-1 | No    | N/A   | N/A    | ⊕ <i>₽</i> |
|                       |        | 10.9.96.116   |               | DS-K        | D8003-IME1                                                                                                    |                  |                  |              |                         |                                  |                                          |                   | 2021-07-0 |       | N/A   | N/A    |            |
|                       |        | 10.9.96.161   |               | DS-K        | D8003-IME2                                                                                                    |                  |                  |              |                         | Add                              | Cancel                                   |                   | 2021-07-1 | No    | N/A   | N/A    | ⊕ <i>µ</i> |
|                       |        | 10.9.96.168   |               | DS-K        | D8003-IME1                                                                                                    | V2.2             |                  |              |                         |                                  |                                          |                   | 2021-07-1 | No    | N/A   | N/A    | 0 <i>P</i> |
|                       |        | 10.9.96.221   |               | DS-K        | D9203-FE6                                                                                                    | V2.2             | .37build 210628  | Active       | 8000                    | N/A                              | E21517221                                |                   | 2021-07-1 | NO    | N/A   | N/A    | ф <i>µ</i> |
|                       |        |               |               |             |                                                                                                    |                  |                  |              |                         |                                  |                                          |                   |           |       |       |        |            |
|                       |        |               |               |             |                                                                                                    |                  |                  |              |                         |                                  |                                          |                   |           |       |       |        |            |
|                       | Device |               |               |             |                                                                                                    |                  |                  |              |                         |                                  |                                          |                   |           |       |       |        |            |
| =                     | Device |               |               |             |                                                                                                    |                  |                  |              |                         |                                  |                                          |                   |           |       |       |        |            |
| 📖 Device Management 🔺 | + Add  | Q Online D    |               |             |                                                                                                    | ade(0) 🦪 Rei     |                  |              |                         | ort Device                       |                                          |                   |           |       |       |        |            |
| Device                |        | Name 🗍        | Connecti      | Network Pa  | Device T                                                                                                    | Serial No.       | Sec              | urity∣R      | esource                 | Firmware                         | Upgrade                                  | Operation         |           |       |       |        |            |
|                       |        |               | IP/Domain     | 10.9.96.168 | Door Sta                                                                                                    | DS-KD8003-       | IME101 Wei       | nk i         | Online                  | No availab                       |                                          |                   |           |       |       |        |            |
| Group                 |        |               | IP/Domain     | 10.9.96.116 | Door Sta                                                                                                    | DS-KD8003-       | IME101 We        | ik (         | 🥑 Online                | No availab                       |                                          |                   |           |       |       |        |            |
| Event Configuration 👻 |        |               |               |             |                                                                                                    |                  |                  |              |                         |                                  |                                          |                   |           |       |       |        |            |
| Storage Schedule      |        |               |               |             |                                                                                                    |                  |                  |              |                         |                                  |                                          |                   |           |       |       |        |            |
| - ·                   |        |               |               |             |                                                                                                    |                  |                  |              |                         |                                  |                                          |                   |           |       |       |        |            |
| Account Management    |        |               |               |             |                                                                                                    |                  |                  |              |                         |                                  |                                          |                   |           |       |       |        |            |
| System Configuration  |        |               |               |             |                                                                                                    |                  |                  |              |                         |                                  |                                          |                   |           |       |       |        |            |
| System Log            |        |               |               |             |                                                                                                    |                  |                  |              |                         |                                  |                                          |                   |           |       |       |        |            |
|                       |        |               |               |             |                                                                                                    |                  |                  |              |                         |                                  |                                          |                   |           |       |       |        |            |
|                       |        |               |               |             |                                                                                                    |                  |                  |              |                         |                                  |                                          |                   |           |       |       |        |            |
|                       |        |               |               |             |                                                                                                    |                  |                  |              |                         |                                  |                                          |                   |           |       |       |        | 8          |
|                       |        | IPv4          | IPv6          | Ĵ∣ Devi     | ce Model                                                                                                    | Firm             | ware Version     | Securi       | Port I                  | Enhan                            | Serial No.                               |                   | Boot Time | Added | Suppo | Hik-C  | Operation  |
|                       |        | 10.9.96.113   |               | DS-K        | D9613-E6                                                                                                    |                  | 7build 200119    | Active       | 8000                    | N/A                              | DS-KD9613-E6                             | 50120210323RRF715 | 2021-07-1 | No    | N/A   | N/A    | • ~        |
|                       |        |               |               |             | D8003-IME1                                                                                                    |                  | 45build 210430   |              | 8000                    |                                  |                                          |                   |           |       |       |        | 0 <i>P</i> |
|                       |        |               |               |             | D8003-IME2                                                                                                    |                  | 50build 210701   |              | 8000                    |                                  | F41294762                                |                   |           |       |       |        | • <i>P</i> |
|                       |        | 10.9.96.168   |               | DS-K        | D8003-IME1                                                                                                    | V2.2             | 45build 210430   | Active       | 8000                    |                                  | D07561034                                |                   | 2021-07-1 |       |       |        | 0 <i>p</i> |
|                       |        | 0.9.90.221    |               |             | The second second second second second second second second second second second second second second second se | 1 million (1997) | 27 build 21/0-10 | Active       | 0000                    | NI/A                             | E01617004                                |                   | 2021-07-1 | No    | NI/A  | NI/A   | (CTN 2/2)  |
|                       |        |               |               |             |                                                                                                    | V2.2             | .37build 210628  | Active       | 8000                    | N/A                              |                                          |                   | 2021-07-1 | No    | N/A   | N/A    | • <i>P</i> |

### 2. Register Sub Door Station to Door station on Sub Door Station Remote

#### **Configuration interface**

1) Go to **Intercom** of Sub Door Station -> **Session Settings**, fill in the registration password and Main Door Station IP and save the configuration.

| Title:   | How to ac         | ld a single Sub        | -door station to           | Version:                          | V2.0                        | Date:                | 2021/07/12 |
|----------|-------------------|------------------------|----------------------------|-----------------------------------|-----------------------------|----------------------|------------|
|          | the Main door sta | ation in 2 differ      | ent methods                |                                   |                             |                      |            |
| Product: | Video Intercom    |                        |                            |                                   |                             | Page:                | 4 of 5     |
|          |                   |                        |                            |                                   |                             |                      |            |
| 6        | Configuration     |                        |                            |                                   |                             | -                    |            |
| <b>-</b> | Local Der         | vice No. Session Setti | ngs Time Parameters Ringba | sktone Settings Press Button to C | all I/O Settings Sub Module | Configuration Number | Settings   |
| E        | ] System 🗸 🗸      |                        |                            |                                   |                             |                      |            |
| €        | Network 🗸         | Registration Password  |                            |                                   |                             |                      |            |
| ¢        | ] Video/Audio     | Main Door Station IP   | 10.9.96.116                |                                   |                             |                      |            |
| E        | ] Image           | Gartes ID              | 0.0.0.0                    |                                   |                             |                      |            |
| E        | ] Event 🗸 🗸       | Center IP              | 0.0.0.0                    |                                   |                             |                      |            |
| Ē        | ] Schedule 🗸 🗸    |                        | Save                       |                                   |                             |                      |            |
| 9        | Intercom          |                        |                            |                                   |                             |                      |            |
| -        | Access Control    |                        |                            |                                   |                             |                      |            |
| 9        | User              |                        |                            |                                   |                             |                      |            |
|          |                   |                        |                            |                                   |                             |                      |            |
|          |                   |                        |                            |                                   |                             |                      |            |
|          |                   |                        |                            |                                   |                             |                      |            |

2) And we can check the registration result in the Device Management interface of

| Configuration     | _   |             |                     |               |            |                |                      |            |           |            |           |                  | - 0       |
|-------------------|-----|-------------|---------------------|---------------|------------|----------------|----------------------|------------|-----------|------------|-----------|------------------|-----------|
| 🖵 Local           |     | Device List |                     |               |            |                |                      |            |           |            |           |                  |           |
| 🖿 System 🗸 🗸      | + A | dd 🔀 Import | t 🕒 Export 📋 Delete | ⊖ Synchronize | C Refresh  |                |                      |            |           | Status All | ▼ Devi    | ce Type All      | <b>N</b>  |
| Detwork      V    |     |             | Burley Bure         |               | Culul No.  |                | •                    | el         | Barran Ma |            |           | Notice of States |           |
| 🗂 Video/Audio     |     | NO.         | Device Type         | IP Address    | Serial No. | Model          | Current version      | FIDDE IND. | KOOM NO.  | NO.        | User Name | network status   | operation |
| 🖾 Image           |     | 1           | Sub Door Station    | 10.9.96.161   | F41294762  | DS-KD8003-IME2 | V2.2.50 build 210/01 | 1          |           | 1          | admin     | Online           | e I       |
| 🖻 Event 🗸 🗸       |     |             |                     |               |            |                |                      |            |           |            |           |                  |           |
| 🗐 Schedule 🗸 🗸    |     |             |                     |               |            |                |                      |            |           |            |           |                  |           |
| 🚽 Intercom        |     |             |                     |               |            |                |                      |            |           |            |           |                  |           |
| Access Control    |     |             |                     |               |            |                |                      |            |           |            |           |                  |           |
| Device Management |     |             |                     |               |            |                |                      |            |           |            |           |                  |           |
| 🖵 User            |     |             |                     |               |            |                |                      |            |           |            |           |                  |           |

Main Door Station.

#### Notice:

1) After the Sub Door Station successfully registers with the Main Door Station, once its information (such as device IP, door station No.) is modified or the Sub Door Station reset to default, the Sub Door Station will fail to register and will display offline on the Device Management of the Main Door Station. If you want to modify the information of Sub Door Station, you should delete the Sub Door Station on the Device Management of Main Door Station first and register the Sub Door Station again after modification.

2) After the Sub Door Station successfully registers with the Main Door Station, once the information of Main Door Station is modified, you should synchronize the information to all devices on the Device Management interface through Synchronize function.

a, check the information of Sub Door Station

| Title:   | How to add a single Sub-door station to      | Version: | V2.0 | Date: | 2021/07/12 |
|----------|----------------------------------------------|----------|------|-------|------------|
|          | the Main door station in 2 different methods |          |      |       |            |
| Product: | Video Intercom                               |          |      | Page: | 5 of 5     |
|          |                                              |          |      |       |            |

| Configuration  |                         |                      |                       |                      |              |                 |
|----------------|-------------------------|----------------------|-----------------------|----------------------|--------------|-----------------|
| 🖵 Local        | Device No. Session Sett | ings Time Parameters | Ringbacktone Settings | Press Button to Call | I/O Settings | Number Settings |
| 🖽 System 🗸 🗸   |                         |                      |                       |                      |              |                 |
| Metwork      ✓ | Device Type             | Villa Door Station   | $\checkmark$          |                      |              |                 |
| r⊓ Video/Audio | Floor No.               | 1                    | $\checkmark$          |                      |              |                 |
| R Image        | Door Station No.        | 1                    |                       |                      |              |                 |
| Cuent          | Advanced Settings       |                      | ^                     |                      |              |                 |
| E event V      |                         |                      |                       |                      |              |                 |
| 📋 Schedule 🛛 🗸 | Phase No.               | 1                    |                       |                      |              |                 |
| Juntercom      | Building No.            | 1                    |                       |                      |              |                 |
| Access Control | Unit No.                | 1                    |                       |                      |              |                 |
| 🖵 User         |                         |                      |                       |                      |              |                 |
|                |                         | Save                 |                       |                      |              |                 |
|                |                         |                      |                       |                      |              |                 |

 $b_{\nu}$  register the Sub Door Station to Main Door Station

| cal   | Device List        |                  |               |            |                 |                      |           |          |            |           |                |           |
|-------|--------------------|------------------|---------------|------------|-----------------|----------------------|-----------|----------|------------|-----------|----------------|-----------|
| tem 🗸 | + Add []- Import [ | Export 🗍 Delete  | 💭 Synchronize | C Refresh  |                 |                      |           |          | Status All | ▼ Devic   | e Type All     | ľ         |
| rk 🗸  | -                  |                  |               |            |                 |                      |           |          |            |           |                | 1         |
|       | No.                | Device Type      | IP Address    | Serial No. | Model           | Current Version      | Floor No. | Room No. | No.        | User Name | Network Status | Operation |
|       | □ 1                | Sub Door Station | 10.9.96.178   | E65151867  | DS-KV8413-WME1( | V2.2.50 build 210630 | 1         |          | 1          | admin     | V Online       |           |
| ~     |                    |                  |               |            |                 |                      |           |          |            |           |                |           |
|       |                    |                  |               |            |                 |                      |           |          |            |           |                |           |
|       |                    |                  |               |            |                 |                      |           |          |            |           |                |           |
|       |                    |                  |               |            |                 |                      |           |          |            |           |                |           |
| ent   |                    |                  |               |            |                 |                      |           |          |            |           |                |           |
|       |                    |                  |               |            |                 |                      |           |          |            |           |                |           |
|       |                    |                  |               |            |                 |                      |           |          |            |           |                |           |

c、 change the information of Main Door Station (change Unit No. from 1 to 2)

|         | 5                 |                        |                         |                     |                      |              |                          |                 |
|---------|-------------------|------------------------|-------------------------|---------------------|----------------------|--------------|--------------------------|-----------------|
| P       | Local             | Device No. Session Set | ings Time Parameters Ri | ngbacktone Settings | Press Button to Call | I/O Settings | Sub Module Configuration | Number Settings |
|         | System 🗸          |                        |                         |                     |                      |              |                          |                 |
| ٢       | Network 🗸 🗸       | Device Type            | Door Station            | •                   |                      |              |                          |                 |
| 0       | Video/Audio       | Floor No.              | 1                       | •                   |                      |              |                          |                 |
| 5       | Image             | Door Station No.       | 0                       |                     |                      |              |                          |                 |
|         | Fuent             | Advanced Settings      |                         | ~                   |                      |              |                          |                 |
|         | Event             |                        |                         |                     |                      |              |                          |                 |
| Ē       | Schedule 🗸 🗸      | Community No.          | 1                       | 0                   |                      |              |                          |                 |
| Q       | Intercom          | Building No.           | 1                       |                     |                      |              |                          |                 |
| <b></b> | Access Control    | Unit No.               | 2                       | •                   |                      |              |                          |                 |
| Ģ       | Device Management |                        |                         |                     |                      |              |                          |                 |
| Ģ       | User              |                        | Save                    |                     |                      |              |                          |                 |

 $d_{\lambda}$  check the registration result of sub door station

|            | Device List    |                  |               |            |                 |                      |           |          |            |            |                |     |
|------------|----------------|------------------|---------------|------------|-----------------|----------------------|-----------|----------|------------|------------|----------------|-----|
| n ~        | + Add 🔀 Import | Export 📋 Delete  | C Synchronize | C Refresh  |                 |                      |           |          | Status All | Dev        | ice Type All   |     |
| ork 🗸      | D No.          | Davies Trees     | ID Address    | Carial No. | Madel           | Current Marrian      | Flags No. | Deem No. | Ne         | Lines Mama | Natural Status | 0   |
| Audio      | □ 1            | Sub Door Station | 10.9.96.178   | E65151867  | DS-KV8413-WME1( | V2.2.50 build 210630 | 1         | Koom No. | 1          | admin      | A Offline      | C 向 |
|            | _              |                  |               |            |                 |                      |           |          |            |            | _              |     |
| ~          |                |                  |               |            |                 |                      |           |          |            |            |                |     |
| ile 🗸      |                |                  |               |            |                 |                      |           |          |            |            |                |     |
| n          |                |                  |               |            |                 |                      |           |          |            |            |                |     |
| Control    |                |                  |               |            |                 |                      |           |          |            |            |                |     |
| Management |                |                  |               |            |                 |                      |           |          |            |            |                |     |
|            |                |                  |               |            |                 |                      |           |          |            |            |                |     |

| Title:   | How to add a single Sub-door station to      | Date: | 2021/07/12 |        |
|----------|----------------------------------------------|-------|------------|--------|
|          | the Main door station in 2 different methods |       |            |        |
| Product: | Video Intercom                               |       | Page:      | 6 of 5 |

e, after Synchronization, the sub door station will be online again.

| 🖵 Local           | Device List    |                   |                 |               |                   |                       |            |          |            |           |                 |           |
|-------------------|----------------|-------------------|-----------------|---------------|-------------------|-----------------------|------------|----------|------------|-----------|-----------------|-----------|
| 🖿 System 🗸 🗸      | + Add 🛛 Import | 🔓 Export 📋 Delete | 🖉 Synchronize 🖇 | 🗇 Refresh     |                   |                       |            |          | Status All | Device    | Type All        | ~         |
| Network ~         |                | Dealer Dave       | 15 Address      | Control Barro | Mandal            | Comment Manufact      | els es Ma  | Decem Ma |            |           | Natural Status  | Omention  |
| 🖬 Video/Audio     | □ NO.          | Sub Deer Station  | 10 9 95 178     | 565151867     | DS.KVR413.WME1/   | V2 2 50 build 210530  | FIDOF IND. | KOOM NO. | 1          | oser Name | Opline          | Operation |
| 🖾 Image           | <u> </u>       | 545 5661 544661   | 10.3.0.170      | 203131007     | bo krowio milei(a | VEL.100 Dulla E 10000 |            |          |            |           | <b>O</b> Online |           |
| 🛱 Event 🗸 🗸       |                |                   |                 |               |                   |                       |            |          |            |           |                 |           |
| 📋 Schedule 🛛 🗸    |                |                   |                 |               |                   |                       |            |          |            |           |                 |           |
| 💂 Intercom        |                |                   |                 |               |                   |                       |            |          |            |           |                 |           |
| Access Control    |                |                   |                 |               |                   |                       |            |          |            |           |                 |           |
| Device Management |                |                   |                 |               |                   |                       |            |          |            |           |                 |           |
| User User         |                |                   |                 |               |                   |                       |            |          |            |           |                 |           |

f, the information of sub door station has changed.

| 🖵 Local        | Device N | <ol> <li>Session Sett</li> </ol> | ings Time Parameters | Ringbacktone Settings | Press Button to Call | I/O Settings | Number Settings |
|----------------|----------|----------------------------------|----------------------|-----------------------|----------------------|--------------|-----------------|
| 🖽 System       | ~        |                                  |                      |                       |                      |              |                 |
| Network        | ~        | Device Type                      | Villa Door Station   | $\checkmark$          |                      |              |                 |
| u Video/Audio  |          | Floor No.                        | 1                    | ~                     |                      |              |                 |
|                |          | Door Station No.                 | 1                    |                       |                      |              |                 |
|                |          | Advanced Cettings                |                      |                       |                      |              |                 |
| 🗑 Event 🕚      | ~        | Auvanced Settings                |                      |                       |                      |              |                 |
| 📋 Schedule     | ~        | Phase No.                        | 1                    |                       |                      |              |                 |
| 🎍 Intercom     |          | Building No.                     | 1                    |                       |                      |              |                 |
| Access Control |          | Unit No.                         | 2                    |                       |                      |              |                 |
| 🖵 User         |          |                                  |                      |                       |                      |              |                 |
|                |          |                                  | Save                 |                       |                      |              |                 |
|                |          |                                  |                      |                       |                      |              |                 |
|                |          |                                  |                      |                       |                      |              |                 |

3) After the Sub Door Station A successfully registers with the Main Door Station, if a Sub Door Station B with the same Door station NO. as Sub Door Station A is registered on Main Door Station, the configuration can be saved successfully while the information of Sub Door Station B will not display on the Main Door Station which means the registration is unsuccessful.

To be summarize:

1) It is better to check whether the information of Sub Door Station has displayed on the Device Management interface of Main Door Station before you configure the registration.

2) Whenever you want to change the information of sub door station you should delete it on the Device Management interface of Main Door Station at first.

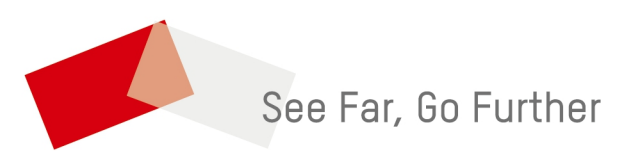